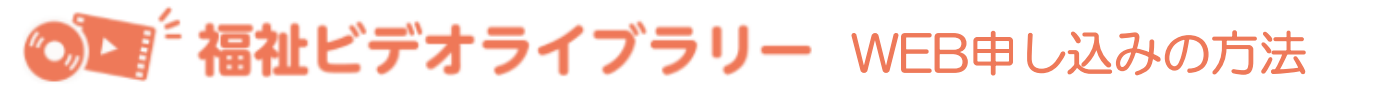

# <u>①福祉ビデオライブラリーのトップページに移動してください。</u>

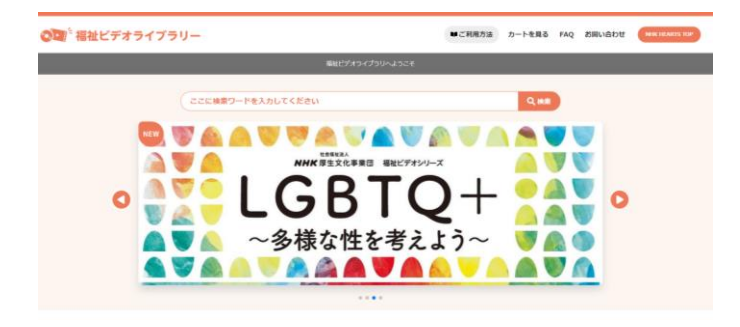

URLは、 https://www.npwo.or.jp/library/index.html

### <u>②借りたい番組を探してください。</u>

番組を探すには以下の3つの方法があります。

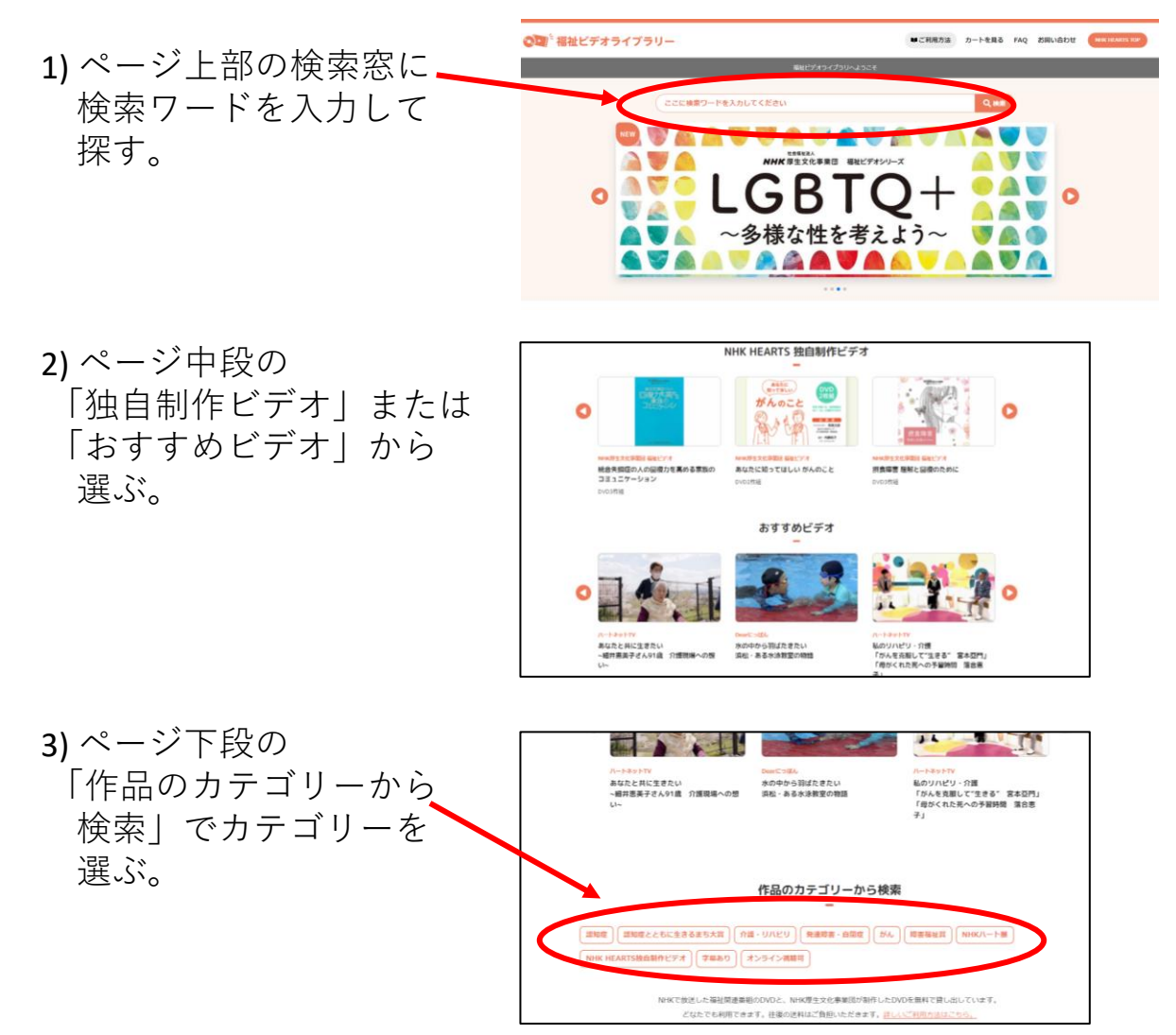

# ③借りたい番組が決まったら

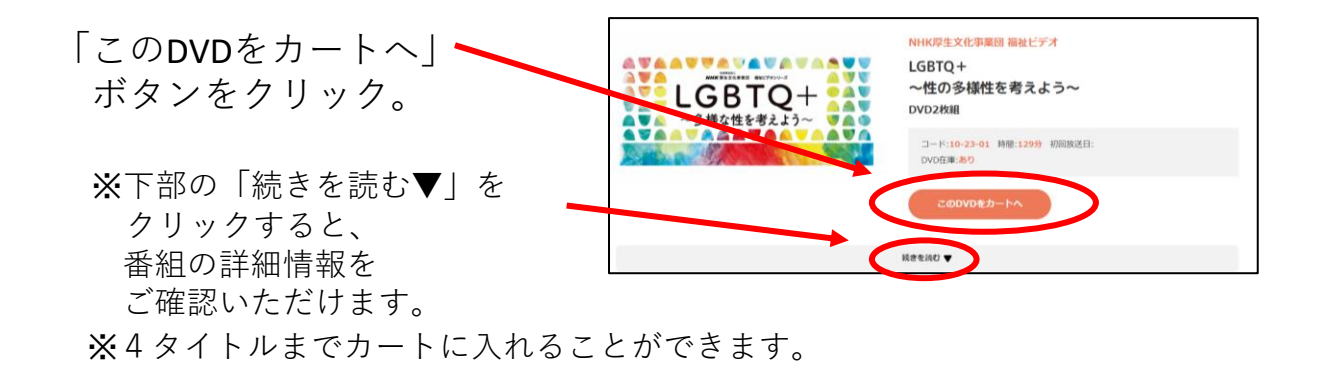

#### <u>④カートの中を確認</u>

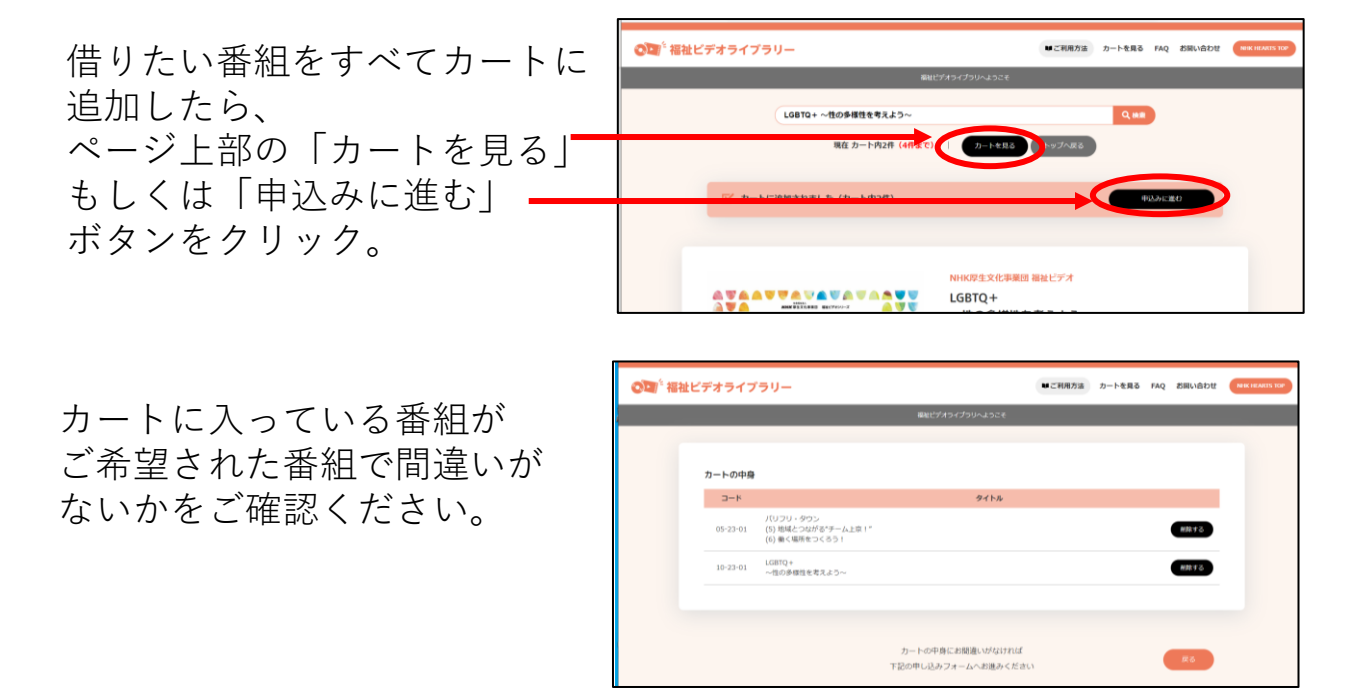

# <u>⑤申し込みフォームの入力</u>

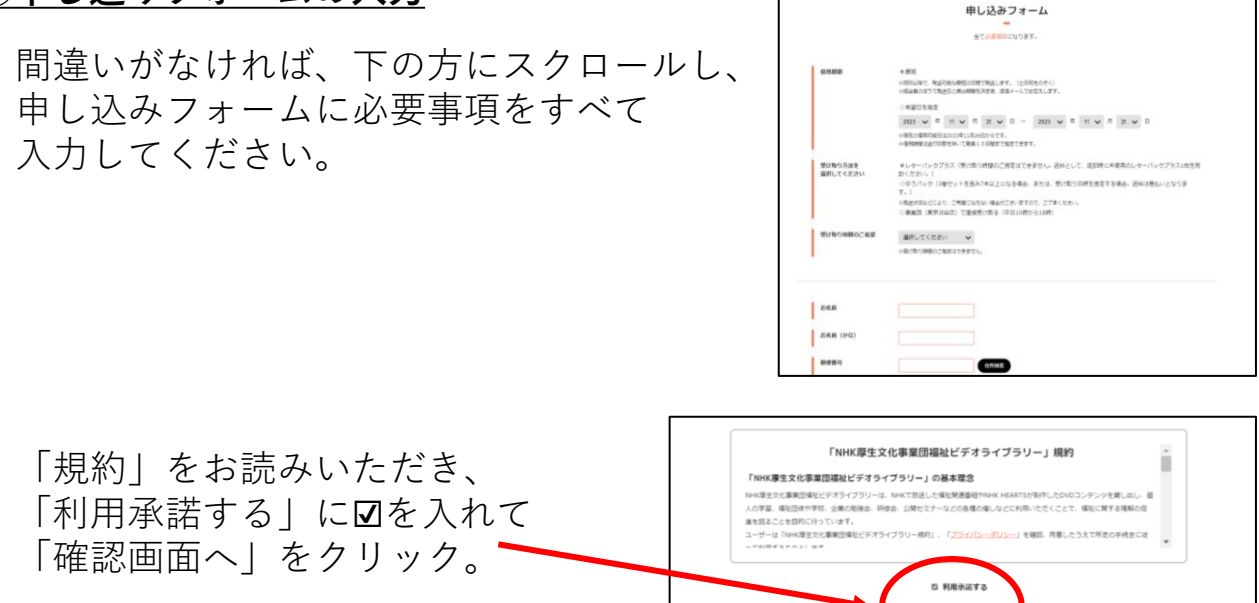

#### <u>⑥送信内容の確認~送信</u>

送信内容の確認ページで、入力 いただいた内容に間違いがないか、 ご確認ください。 ご住所などに間違いがあると、 ご希望の日にお届けできなくなります。

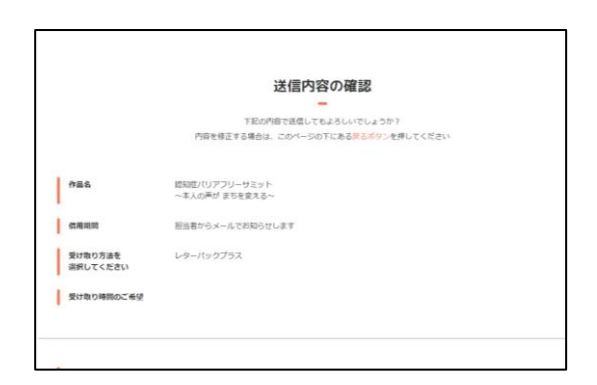

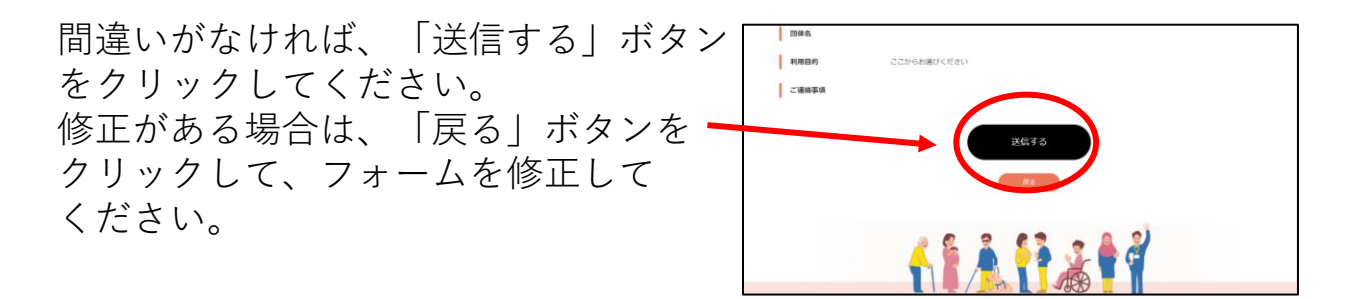

#### (7)自動返信メールが届きます

「送信する」ボタンをクリックすると、すぐに自動返信メールが、 申し込みフォームに入力していただいたアドレスあてに届きますので、 ご確認ください。

しばらくたっても届かない場合は、お手数ですが

NHK厚生文化事業団「福祉ビデオライブラリー」係までご連絡ください。

#### <u>電話:03-3476-5955 (平日午前10時~午後5時)</u>